## 采购管理

目录

1. 采购管理 PifaBao 采购计划

## PifaBao

PifaBao 模拟中国领先的小企业国内贸易电子商务平台。以批发和采购业务为核心,通过专业化运营,完善客户体验,全面优化企业电子商务的业务模式。目前该平台已覆盖原材料、工业品、服装服饰、家居百货、小商品等 16 个行业大类,提供从原料采购、生产加工、现货批发等一系列的供应服务。截至 2019 年 3 月底,近五十万中小企业通过该平台,为 Avocado、Berry、Coconut 等平台提供服务,遍布全球 220 个国家和地区。

产品采购流程:

1. 在沙盘左侧目录栏点击"采购管理",再点击"PifaBao",即可进入采购页面。

| PifaBao # 1970-25                                                                                                    | 求购 游输入商品名称                                               | 魔意                                                                                                    |
|----------------------------------------------------------------------------------------------------|----------------------------------------------------------|----------------------------------------------------------------------------------------------------|
| 石鉄能攻市通           企園巾           公反市           公大河隅           公太刀隅           公太力限           公支十外奏           公支市           公支市           公支市           公支市           公支市           公支市           公支市           公支市           公支市           公支市           公支市           公支市 | AUTUMN<br>DRESS                                          | 0<br>(07, 学生)<br>原芽や脂肪度。一手价格、个性<br>服務。                                                                                                    |
| 10795<br>100<br>1花子<br>100<br>17位<br>100<br>100<br>100<br>100<br>100<br>100<br>100<br>100<br>100<br>10                                                                                                    | J.里面巾洗方:         这盆色春夏时:         第士保冕钟衫:         新教休闲央先: | 研究発言         支         方         支         方         方         1         1         1         1         1         1         1         1         1         1         1         1         1         1         1         1         1         1         1         1         1         1         1         1 <th1< th=""> <th1< th=""> <th1< th=""> <th1< th=""></th1<></th1<></th1<></th1<> |
| 特色货源                                                                                                    |                                                          |                                                                                                    |
| 牛仔裤                                                                                                    | 4                                                        |                                                                                                    |

2. 选中产品,输入"订购数量",点击"立即订购"。

|        |      | 1/10 | 00.07                 | 00.17      | 00.54  |                               |       |
|--------|------|------|-----------------------|------------|--------|-------------------------------|-------|
|        |      | 0168 | +33.86                | ×32.17     | ¥30.56 |                               |       |
|        |      | 起订量  | 1-20 (‡               | 21-60 件    | ≥61 件  |                               |       |
| N      | 14   | 物流   | ¥6.00                 |            |        |                               |       |
|        |      | 已成交  | 10,050 (‡             |            |        |                               |       |
|        | SCO. | 订购数量 | - 0 +                 |            |        | THE REAL PROPERTY AND INCOME. |       |
|        | NIC  |      | 0件 ¥0.00<br>订购数量 商品金额 | ¥0.0<br>运费 |        |                               | 4-4-4 |
|        |      |      | 立即订购                  |            |        | $\checkmark$                  |       |
| 0 0 0  |      | 实力保障 | 10 运费险 ③材质保           | 10 ()      |        | 信息                            |       |
|        |      |      |                       | 100        |        | : ອັນຊີມກ.                    |       |
| 10/* D |      |      |                       |            |        |                               |       |

3. 在采购管理中点击"采购",进入"采购计划"即可看到已采购的产品信息。

| ? 采购计划                   |                                                            |                   |      |          |     |        |           |         |         |       |    |
|--------------------------|------------------------------------------------------------|-------------------|------|----------|-----|--------|-----------|---------|---------|-------|----|
| 8 R02 (当前)               | * <>                                                       | ▼ 全部状态            |      | (11) 全部推 | 品编码 | * < >  |           |         |         | 軍去批发宝 | 彩购 |
| 品名                       |                                                            |                   | 品级   | 单价       | 数量  | 运费     | 总成本       | 采购时间    | 入库时间    | 状态    |    |
| ル童国F<br>花卡通相<br>PFB-0    | 流苏棉麻風巾男女童<br>麻風巾<br>14 辺 査看货源 ©                            | 秋款双层围膝印<br>查看订单快照 | 品级 2 | ¥30.56   | 61  | ¥15.00 | ¥1,879.16 | ( R02   | (C) R03 | 运输在途  | Ŧ  |
| 北重方称<br>市百搭<br>PFB-0     | 子围巾格子围巾秋冬<br>20 闭查看货源 面                                    | 男女儿童棉麻風<br>查看订单快服 | 品级 4 | ¥8.84    | 61  | ¥14.00 | ¥553.24   | (3) R02 | () R03  | 运输在途  | Ŧ  |
| 秋款し<br>通长款<br>日<br>9FB-0 | 围巾男女宝宝小兔子<br> 巾百搭<br>13   13   13   13   13   16   16   16 | 棉麻围巾氈版卡<br>查看订单快照 | 品级 1 | ¥41.08   | 61  | ¥0.00  | ¥2,505.88 | (3) R02 | ( R03   | 运输在途  | Ŧ  |
| パ童園市<br>暖園市<br>(PFB-0)   | 韩版毛球针织围巾男                                                  | 女童秋冬时尚保<br>查看订单快照 | 品级 3 | ¥16.82   | 61  | ¥15.00 | ¥1,041.02 | () R02  | () R03  | 运输在途  | Ŧ  |

当前回合的采购计划可删除,点击产品右侧的""按钮即可。之前回合的
 采购计划不可删除。

## 采购计划

在采购计划页面,可以查看各回合的采购信息,采购产品的状态有"运输在途" 和"已入库"两种。

在沙盘中,采购有一个回合的运输时间,当前回合采购,看到的状态即为"运输 在途",下个回合即可看到产品"已入库"。

已采购商品的具体信息包括品名、品级、单价、数量、运费、总成本和采购时间。

其中,商品的品级是沙盘对产品的一种认定方式,分为品级 1、品级 2、品级 3、 品级 4 这四个级别。品级不是指产品的品质和质量,但是运营者可以判断不同 平台与不同品级的匹配程度。

| 💡 采购计划                                                      |       |          |      |        |           |        |        |       |          |
|-------------------------------------------------------------|-------|----------|------|--------|-----------|--------|--------|-------|----------|
| ● R02 (当前) - く > 下 全部状态                                     | - < > | [11] 全部部 | 有品编码 | - < >  |           |        |        | 有去批发宝 | 彩购       |
| 品名                                                          | 品级    | 单价       | 数量   | 运费     | 总成本       | 采购时间   | 入库时间   | 状态    |          |
| ル重圏巾流苏棉麻圏巾男女重秋款双层圏静印<br>花枝通棉麻圏巾<br>PFB-0114 図 宣看货源 @ 宣看订单快照 | 晶级 2  | ¥30.56   | 61   | ¥15.00 | ¥1,879.16 | () R02 | () R03 | 运输在途  | <b>a</b> |
| ノ2室方格子園巾格子園巾秋冬男女儿童棉麻園<br>巾百搭<br>PFB-0120 2 音看货源 @ 査看订单快照    | 品级 4  | ¥8.84    | 61   | ¥14.00 | ¥ 553.24  | () R02 | () R03 | 运输在全  | m        |
| 秋款儿童圈巾男女宝宝小兔子锦麻圈巾韩板卡<br>通长款图巾百搭<br>PFB-0113 2 查看货源 @ 查看订单快照 | 品级 1  | ¥41.08   | 61   | ¥0.00  | ¥2,505.88 | () R02 | () R03 | 运输在途  | T        |
| ↓ 建国巾鞋板毛球针织圈巾男女童秋冬时尚保<br>速图巾<br>●FB-0112 ② 查看贫渡 ⑥ 查看订单快照    | 品级 3  | ¥16.82   | 61   | ¥15.00 | ¥1,041.02 | ③ R02  | () R03 | 运输在途  | π.       |

通过比较相同属性产品的价格可以看出,品级 1 的产品价格更高,品级 4 的 产品价格更低。

在采购计划页面,也可以通过"查看货源"的按钮跳转到 PifaBao 进行采购。

| 🌻 采购计划                                                                                                    |                         |         |     |        |           |        |         |                |    |
|----------------------------------------------------------------------------------------------------|-------------------------|---------|-----|--------|-----------|--------|---------|----------------|----|
| ● R02 (当前) - く >                                                                                                    | ▼ 全部状态 -                | (3) 全部商 | 品编码 | * < >  |           |        | ]       | <b>唐</b> 去批发宝: | 采购 |
| 品名                                                                                                    | 品級                      | 单价      | 数量  | 运费     | 总成本       | 采购时间   | 入库时间    | 状态             |    |
| ル 塗 国 巾 流 苏 棉 麻 国      カ 男 女 童 秋 朝      花 卡 通 棉 麻 国      ウ      ア FB-0114     図      査      君      ()      査      音      ()      査      音      ()      査      音      ()      音      ()      音      ()      音      ()      音      ()      音      ()      音      ()      音      ()      ()      ()      ()      ()      ()      ()      ()      ()      ()      ()      ()      ()      ()      ()      ()      ()      ()      ()      ()      ()      ()      ()      ()      ()      ()      ()      ()      ()      ()      ()      ()      ()      ()      ()      ()      ()      ()      ()      ()      ()      ()      ()      ()      ()      ()      ()      ()      ()      ()      ()      ()      ()      ()      ()      ()      ()      ()      ()      ()      ()      ()      ()      ()      ()      ()      ()      ()      ()      ()      ()      ()      ()      ()      ()      ()      ()      ()      ()      ()      ()      ()      ()      ()      ()      ()      ()      ()      ()      ()      ()      ()      ()      ()      ()      ()      ()      ()      ()      ()      ()      ()      ()      ()      ()      ()      ()      ()      ()      ()      ()      ()      ()      ()      ()      ()      ()      ()      ()      ()      ()      ()      ()      ()      ()      ()      ()      ()      ()      ()      ()      ()      ()      ()      ()      ()      ()      ()      ()      ()      ()      ()      ()      ()      ()      ()      ()      ()      ()      ()      ()      ()      ()      ()      ()      ()      ()      ()      ()      ()      ()      ()      ()      ()      ()      ()      ()      ()      ()      ()      ()      ()      ()      ()      ()      ()      ()      ()      ()      ()      ()      ()      ()      ()      ()      ()      ()      ()      ()      ()      ()      ()      ()      ()      ()      ()      ()      ()      ()      ()      ()      ()      ()      ()      ()      ()      ()      ()      ()      ()      ()      ()      ()      ()      ()      ()      ()      ()      ()      ()      () | 次双层围脖印<br>品级 2<br>昏订单快照 | ¥30.56  | 61  | ¥15.00 | ¥1,879.16 | ( R02  | (3) R03 | 运输在途           | î  |
| 川童方格子園巾格子園巾秋冬男子<br>巾百搭<br>PFB-0120 図査看货源 の査報                                                                                                    | 女儿童棉麻園<br>品级 4<br>昏订单快照 | ¥8.84   | 61  | ¥14.00 | ¥553.24   | ( R02  | () R03  | 运输在途           | Ŧ  |
| <ul> <li>秋款儿童園巾男女宝宝小兔子槍調通</li> <li>通长款園巾百措</li> <li>PFB-0113</li> <li>の宣君街源 の宣報</li> </ul>                                                                                                    | 蘇围巾韩版卡<br>品级 1<br>昏订单快照 | ¥41.08  | 61  | ¥0.00  | ¥2,505.88 | C R02  | 3 R03   | 运输在途           | Ŧ  |
| り、全国の時版毛球村织国の男女<br>環国市<br>PFB-0112 図 直看货源 ⑥ 直載                                                                                                    | 霍秋冬时尚保<br>品级 3<br>昏订单快照 | ¥16.82  | 61  | ¥15.00 | ¥1,041.02 | () R02 | () R03  | 运输在途           | Ŧ  |